## ¿Cómo desactivar las notificaciones al mail desde el EVA?

Una vez que ingresamos al EVA, debemos hacer clic en el **Nombre de usuario** (del docente o del alumno, según se trate) y luego ir a **Preferencias** 

|                                                             | santiago aguirre 🛞 🕒                                                  |
|-------------------------------------------------------------|-----------------------------------------------------------------------|
| Matemática 1º EP-A<br>Area personal / Mis cursos / MAT-2019 | Area personal Perfil Usuario Educamos El Calificaciones               |
| illego primero!                                             | Mensaies  Hu Preferencias  Salif  Buis Cambiar rol a                  |
| Bienver                                                     | Eventos próximos<br>Consultas sobre la Wiki<br>linence 16 abril 11 00 |

## En Cuenta de usuario, hacer clic en Preferencias de notificación

| SANTIAGO                                                                                             | AGUIRRE                                                                            |                                                                               |
|----------------------------------------------------------------------------------------------------|------------------------------------------------------------------------------------|-------------------------------------------------------------------------------|
| Área personal / Preferencias                                                                         |                                                                                    |                                                                               |
| Preferencias                                                                                         | Dela                                                                               | Disco                                                                         |
| Cuenta de usuario<br>Claves de seguridad<br>Preferencias de mensajes<br>Preferencias de notificación | KOIES<br>Asignaciones de rol de este usuario<br>Permisos<br>Compruebe los permisos | DIOGS<br>Preferencias del blog<br>Blogs externos<br>Registrar un blog externo |

En la próxima pantalla debemos tildar la opción Desactivar las notificaciones

|                                                                                          | 🌲 SANTIAGO AGUIRRE 🍑 👻 |
|------------------------------------------------------------------------------------------|------------------------|
| SANTIAGO AGUIRRE                                                                         |                        |
| Área personal / Preferencias / Cuenta de usuario / Preferencias de notificación          |                        |
| Preterencias de notificacion Preterencias de notificacion Preterencias de notificaciones |                        |